## VortexBoxの更新

VortexBox の中の Squeezebox Server を中心としたソフトウェアを更新するには以下のようにします。 メインメニューの一番下の箱アイコン(Cardbox icon)をクリックして下のメニューを出します。 左上の update をクリックすると VortexBox のアップデートが始まります。アップデートが Complete! が表示されたら、Reboot をクリックして再起動します。これで新しい VortexBox になります。

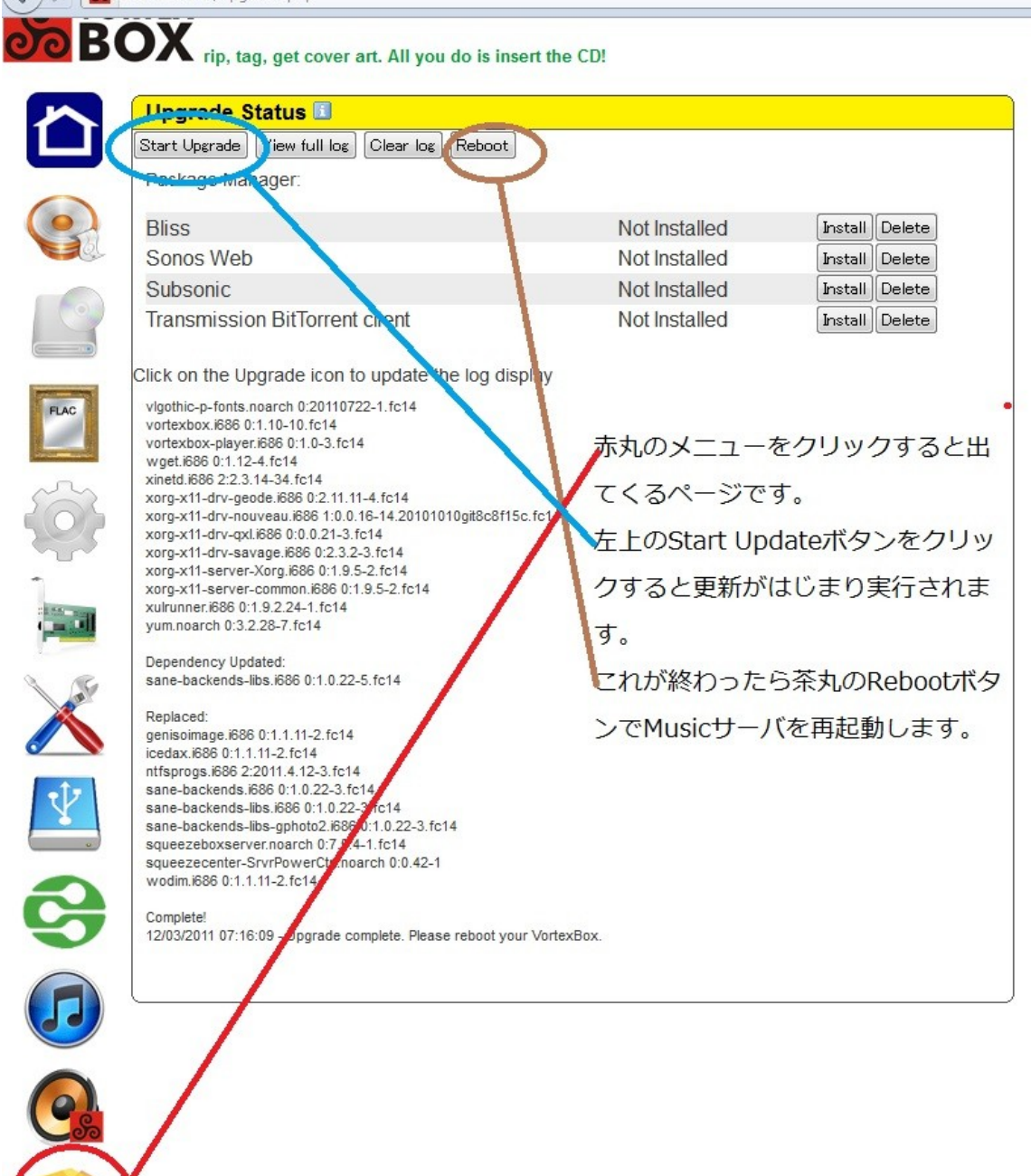

新しく SqueezeBox Server(Logitech Media Server = LMS)を LMS7.7.0 にアップグレードしたが、 VortexBox でないプレーヤが Web から起動する。または VortexBox Player でのデバイス指定がで きない。

VortexBox Player に戻す方法は割と面倒ですが、ちゃんと戻る方法の一つあります。Windows 上 で GMPC(Gnome Music Player daemon Client)で設定の一部で設定できます。 別の Windows PC から Gnome Music Player Client (Windows PC)=GMPC を動作させ Music サーバに接続して、Server メニューから左のように VortexBox Player を選択するとサーバ上で

| usic Server <u>C</u> ontrol <u>V</u> iew | Option Tools Go Help                               |                                |                            |  |  |  |  |
|------------------------------------------|----------------------------------------------------|--------------------------------|----------------------------|--|--|--|--|
| Information                              |                                                    |                                |                            |  |  |  |  |
| <ul> <li>VortexBox Player</li> </ul>     | Ctrl+1                                             |                                |                            |  |  |  |  |
| Now Playing                              | The                                                | Album                          | Artist                     |  |  |  |  |
| Play Oueue                               | 🛇 Crystal Silence                                  | Crystal Silence                | Chick Corea & Gary Burton  |  |  |  |  |
|                                          | 🗣 Piano Concerto No. 4 - Allegro …                 | Beethoven Piano Concertos 3, … | Scottish Chamber Orchestra |  |  |  |  |
| File Browser                             | 📕 Che Voule Questa Musika Stas…                    | BLUE PRELUDE                   | Karel Boehlee Trio         |  |  |  |  |
| Search                                   | arly a.m. attitude                                 | GRP 10th Anniversary Collectio | dave grusin & lee ritenour |  |  |  |  |
| Playlist Editor                          | 🗣 My Rival                                         | Gaucho                         | Steely Dan                 |  |  |  |  |
|                                          | Index the moon and over the                        | GRP 10th Anniversary Collectio | · angela bofill            |  |  |  |  |
| Magnatune Browser                        | 🛇 Where The Boys Are                               |                                |                            |  |  |  |  |
| S Jamendo Browser                        |                                                    |                                |                            |  |  |  |  |
| Conro Browser                            | WindowsのGMPCで                                      |                                |                            |  |  |  |  |
|                                          | Musicサーバに接続してServerのところで出てくるVortexBox Playerを選択すると |                                |                            |  |  |  |  |
| Artist Browser                           | Musicttーバトのプリ                                      |                                |                            |  |  |  |  |
| Metadata Browser                         |                                                    |                                |                            |  |  |  |  |
|                                          |                                                    |                                |                            |  |  |  |  |
|                                          |                                                    |                                |                            |  |  |  |  |
|                                          |                                                    |                                |                            |  |  |  |  |
|                                          |                                                    |                                |                            |  |  |  |  |
|                                          |                                                    |                                |                            |  |  |  |  |
|                                          |                                                    |                                |                            |  |  |  |  |
|                                          |                                                    |                                |                            |  |  |  |  |

Logitech Media Server でのプレーヤ表示が VortexBox Player に戻りますし、VortexBox Player の デバイス設定で設定したデバイスで再生できます。

## カバーアート(アルバムの写真が出ない)

Squeezebox Server の表示を見るとアルバムのカバーが出ているものと出ていないものがあります。 ネット上に出ていないもののファイルがどうなっているかを見てみます。

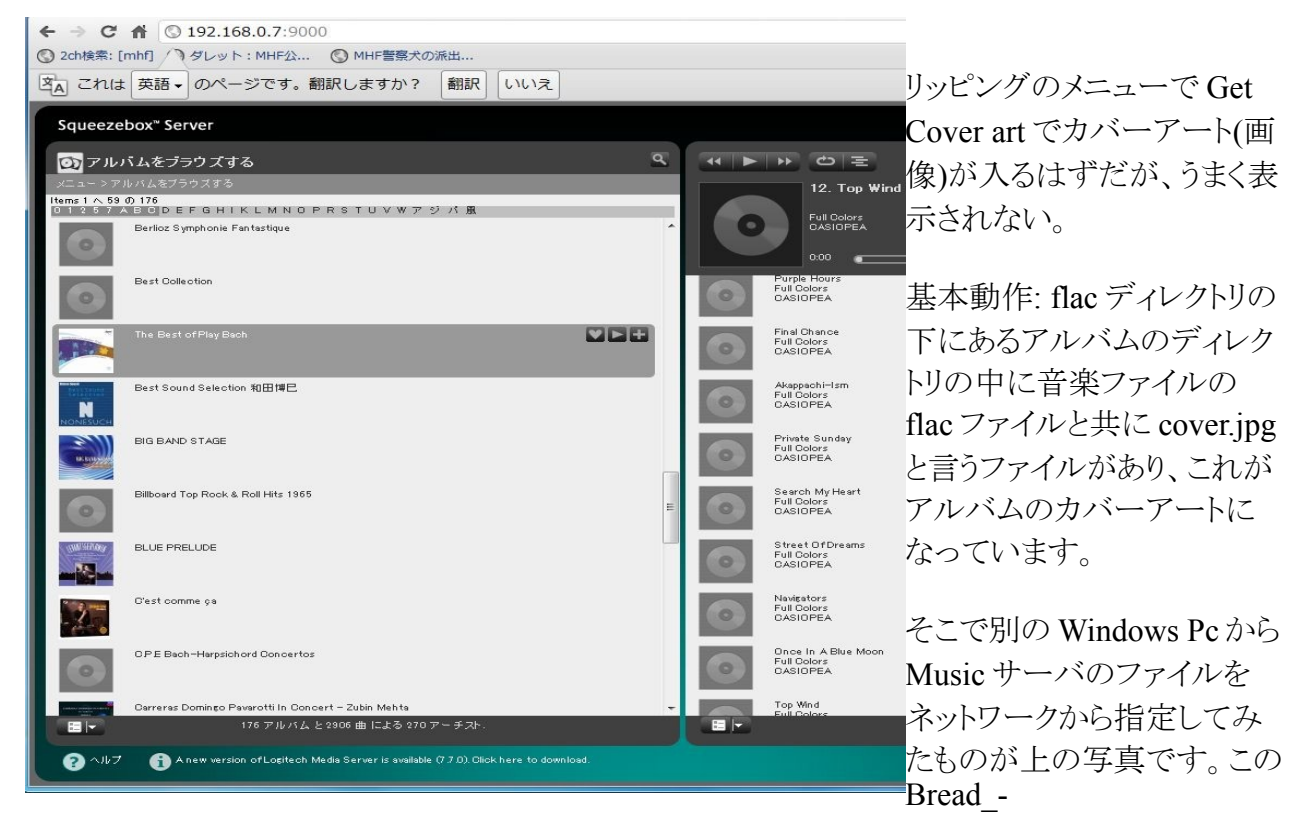

\_Anthology\_of\_Breadのディレクトリ内に cover.jpg が存在しています。

しかし、上の画面のように Squeezebox Server での画面ではこの cover.jpg が入っているのに表示 されません。

| Squeezeboy" Server                                                                               | 😧 🌍 🔒 ・ ネットワーク ・ MUSIC-SERVER ・ files ・ music ・ flac ・ BreadAnthology_of_Bread 💿 😽 🛛 BreadAnthology_of_Breadの検索 🌾      |                                                                        |                            |                                                         |                                    |                        |                        | 索 🎗 |
|--------------------------------------------------------------------------------------------------|----------------------------------------------------------------------------------------------------|------------------------------------------------------------------------|----------------------------|---------------------------------------------------------|------------------------------------|------------------------|------------------------|-----|
|                                                                                                  | 整理 ▼ 書き込む                                                                                                    | 新しいフォルダー                                                               |                            |                                                         |                                    |                        | 8E • 🛄                 | •   |
| 🭢 アーチストをブラウズする                                                                                   | 🚺 ダウンロード                                                                                                    |                                                                        |                            | 名前                                                      | 更新日時                               | 種類                     | サイズ                    |     |
| メニューンアーチ 水 をフラウズオ 3 Ered 3 Authole:<br>アルバム: At bology<br>アーチスナ: Bread<br>年: 1985<br>長さ時間: 55:13 | <ul> <li>デスクトップ</li> <li>最近表示した場所</li> <li>ライブラリ</li> <li>ドキュメント</li> <li>ビクチャ</li> <li>ビデオ</li> <li>ミュージック</li> </ul> | 右のflacが入っているディレクトリ<br>を見るとcover.jpgが入っている<br>しかしPlayerで表示されない?<br>調査中。 |                            | 01_Make_It_With_You.flac                                | 2011/06/06 8:42                    | FLAC ファイル              | 18,008 KB              |     |
|                                                                                                  |                                                                                                    |                                                                        |                            | 03_London_Bridge.flac                                   | 2011/06/06 8:42                    | FLAC ファイル              | 12,600 KB              |     |
|                                                                                                  |                                                                                                    |                                                                        | 04_Anyway_You_Want_Me.flac | 2011/06/06 8:42<br>2011/06/06 8:42                      | FLAC ファイル<br>FLAC ファイル             | 16,279 KB<br>19,854 KB |                        |     |
| Album Volume Adjustme                                                                            |                                                                                                    |                                                                        |                            | 06_It_Don't_Matter_to_Me.flac     07_The_Last_Time.flac | 2011/06/06 8:42<br>2011/06/06 8:42 | FLAC ファイル<br>FLAC ファイル | 16,625 KB<br>23,067 KB |     |
| Make It With You                                                                                 |                                                                                                    |                                                                        |                            | 08_Let_Your_Love_Go.flac     09_Truckin'.flac           | 2011/06/06 8:42<br>2011/06/06 8:42 | FLAC ファイル<br>FLAC ファイル | 16,019 KB<br>17,098 KB |     |
| Dismal Day                                                                                       | 🜏 ホームグループ                                                                                                    |                                                                        |                            | 10_If.flac<br>11_Baby_I'm-A_Want_You.flac               | 2011/06/06 8:42<br>2011/06/06 8:42 | FLAC ファイル<br>FLAC ファイル | 14,046 KB<br>13,960 KB |     |
| Anyway You Want Me                                                                               | 🌉 コンピューター                                                                                                    |                                                                        | m                          | 12_Everything_I_Own.flac<br>13_Down_on_My_Knees.flac    | 2011/06/06 8:42<br>2011/06/06 8:42 | FLAC ファイル<br>FLAC ファイル | 18,459 KB<br>18,885 KB |     |
| Look What You've Done<br>It Don't Matter to Me                                                   | 🏭 ローカル ディスク                                                                                                    | 7 (C:)<br>7+ (F:)                                                      |                            | 14_Aubrey.flac<br>15_Diary.flac                         | 2011/06/06 8:42<br>2011/06/06 8:42 | FLAC ファイル<br>FLAC ファイル | 18,850 KB<br>16,465 KB |     |
| The Last Time<br>Let Your Love Go                                                                | □□□□□□□□□□□□□□□□□□□□□□□□□□□□□□□□□□□□                                                                                   | 7 (F:)<br>み (G:)<br>0.14) (Z:)                                         |                            | 16_Sweet_Surrender.flac 17_The_Guitar_Man.flac          | 2011/06/06 8:42<br>2011/06/06 8:42 | FLAC ファイル<br>FLAC ファイル | 16,639 KB<br>24,906 KB |     |
| Truckin'<br>If                                                                                   | <ul> <li>         システムで予約済</li></ul>                                                                                   |                                                                        |                            | 18_Fancy_Dancer.flac<br>19_She's_the_Only_One.flac      | 2011/06/06 8:42<br>2011/06/06 8:42 | FLAC ファイル<br>FLAC ファイル | 21,390 KB<br>16,882 KB |     |
| Baby I'm-A Want You                                                                              | ホットワーク                                                                                                    |                                                                        |                            | 20_Lost_Without_Your_Love.flac BreadAnthology_of_Bread  | 2011/06/06 8:42<br>2011/06/06 8:41 | FLAC ファイル<br>M3U ファイル  | 15,174 KB<br>2 KB      |     |
| Everything i Uwn<br>Down on My Knees                                                             | AEDIO-Q9550-W                                                                                                    | IN                                                                     |                            | S folder                                                | 2011/06/11 18:20                   | JPEG イメージ              | 25 KB                  |     |
| Aubrey<br>Diary                                                                                  | NUSIC-SERVER                                                                                                    | AL                                                                     |                            |                                                         | ,,10,1110,100                      |                        | 25 110                 |     |
| Sweet Surrender                                                                                  | 👔 files                                                                                                    |                                                                        |                            |                                                         |                                    |                        |                        |     |
| Fancy Dancer                                                                                     | 23                                                                                                    | 個の項目                                                                   | -                          |                                                         |                                    |                        |                        |     |

まず cover.jpg ファイルが無いときはメインメニューのメニューから左上3番目のリッピング・メニュー (ripping)のページの中にある右上の Get Cover Art を試してみます。

## 

rip, tag, get cover art. All you do is insert the CD! CD and DVD auto ripper Restart Auto Ripper View full log Clear Icg Get Cover Art DVD ripping options Rip any tracks longer than seconds 黒丸のメニュー(rippingメニュー)をクリックで Mirror tracks to mp4. リッピングの状態のこのページになります。 Submit Set DVD ripping options. ここで青丸のところをクリックするとカバーアート 11/15/2011 12:49:01 - Revision : CD06 をネットから取得します。 11/15/2011 12:49:01 - Using your Internet connection to get metadata for ripped disks. 11/18/2011 11:46:11 - Restarting Auto Ripper... 11/18/2011 11:46:11 - Ripping from /dev/sr0 11/18/2011 11:46:11 - Vendor : TSSTcorp 11/18/2011 11:46:11 - Model : CDW/DVD TS-H493A 11/18/2011 11:46:11 - Revision : CD06 CD and DVD auto ripper Restart Auto Ripper View full log Clear log Get Cover Art DVD ripping options Rip any tracks longer than seconds. Mirror tracks to mp4 Submit Set DVD ripping options. 11/15/2011 12:49:01 - Using your Internet connection to get metal ata for ripped disks. 11/18/2011 11:46:11 - Restarting Auto Ripper... 11/18/2011 11:46:11 - Ripping from /dev/sr0 11/18/2011 11:46:11 - Vendor : TSSTcorp 11/18/2011 11:46:11 - Model : CDW/DVD TS-H493A 11/18/2011 11:46:11 - Revision : CD06 11/18/2011 11:46:11 - Using your Internet connection to get met data for ripped disks. 11/29/2011 10:10:21 - Restarting Auto Ripper... 11/29/2011 10:10:21 - Ripping from /dev/sr0 11/29/2011 10:10:21 - Vendor : TSSTcorp 11/29/2011 10:10:21 - Model : CDW/DVD TS-H493A 11/29/2011 10:10:21 - Revision : CD06 11/29/2011 10:10:21 - Using your Internet connection to get me adata for ripped disks. 11/30/2011 12:07:41 - Restarting Auto Ripper... 11/30/2011 12:07:41 - Ripping from /dev/sr0 11/30/2011 12:07:41 - Vendor : TSSTcorp 11/30/2011 12:07:41 - Model : CDW/DVD TS-H493A 11/30/2011 12:07:41 - Revision : CD06 Get Cver Artをクリックするとネットから取得され 11/30/2011 12:07:42 - Using your Internet connection to get metadata for ripped disks. Getting cover art for your FLACs complete. 12/01/2011 06:43:12 - Restarting Auto Ripper 12/01/2011 06:43:12 - Ripping from /dev/sr0 12/01/2011 06:43:12 - Vendor : TSSTcorp で取得したと出ます。 12/01/2011 06:43:12 - Model : CDW/DVD TS-H4 12/01/2011 06:43:12 - Revision : CD06 tadata for ripped disks. 12/01/201 12/03/2011 05:47:21 - Getting cover art for all your FLACs. 12/03/2011 05:49:05 - Getting cover art for your FLACs complete.

それでも Squeezebox Server (Logitech Media Server )を立ち上げて画面にアルバムの絵が出ない?!そこで色々やってみました。

カバーアートの取得方法として Bliss と言うユーティリティーがあります。これをまずインストールします。これには次のようにメインメニュー→CardBox ページ→Bliss のインストールをします。

## BOX rip, tag, get cover art. All you do is insert the CD!

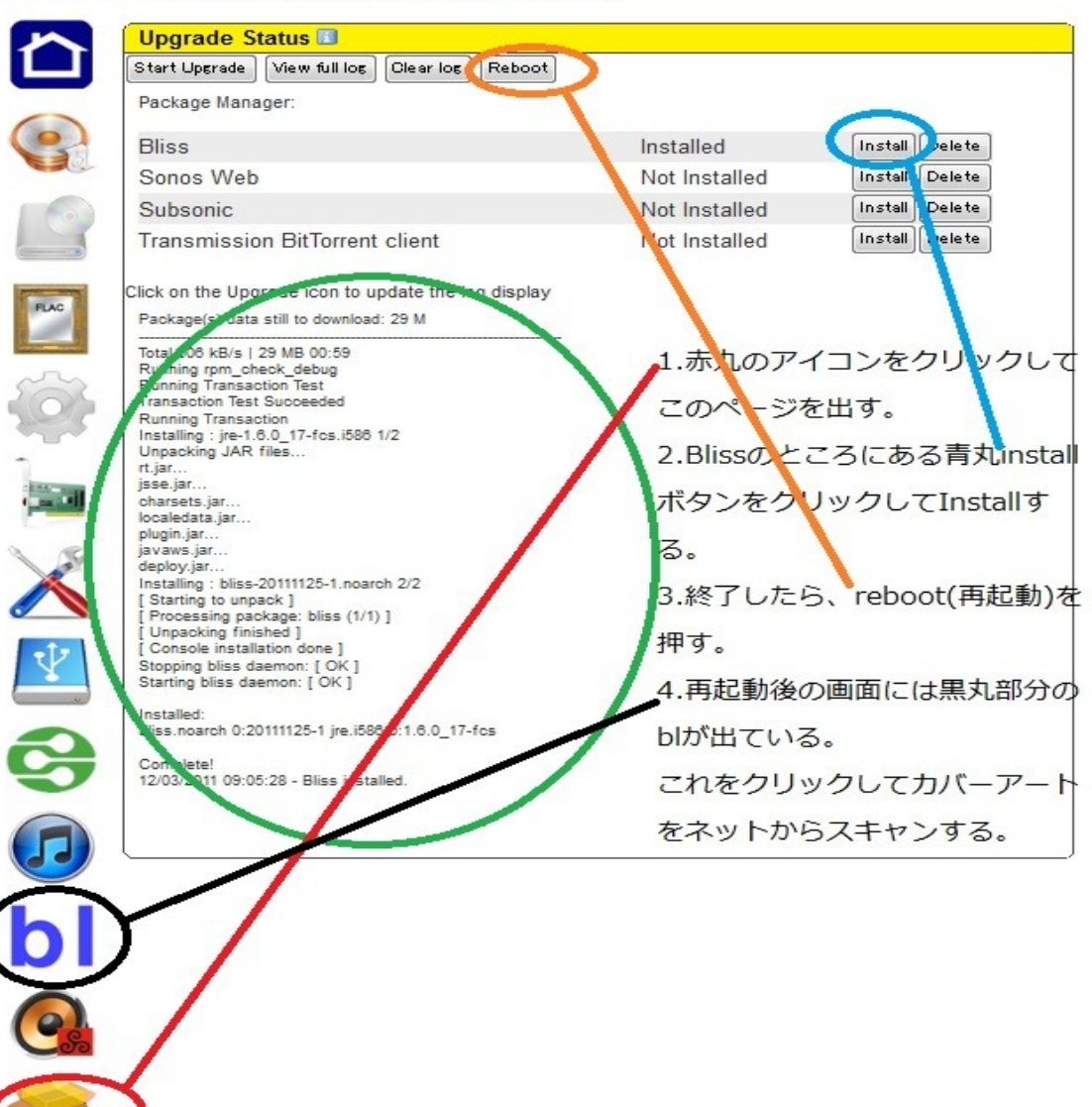

その後出てくる bl のアイコンをクリックして Music location のディレクトリが /storage/music/flac/

になっていることを確認して Apply rules をクリックしてネットからカバーアートを取得します。

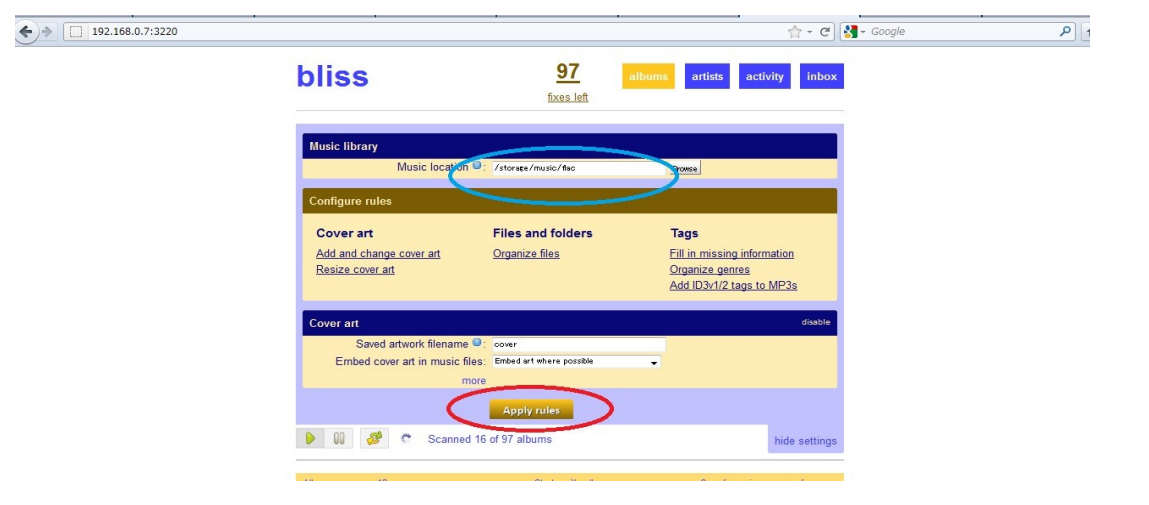